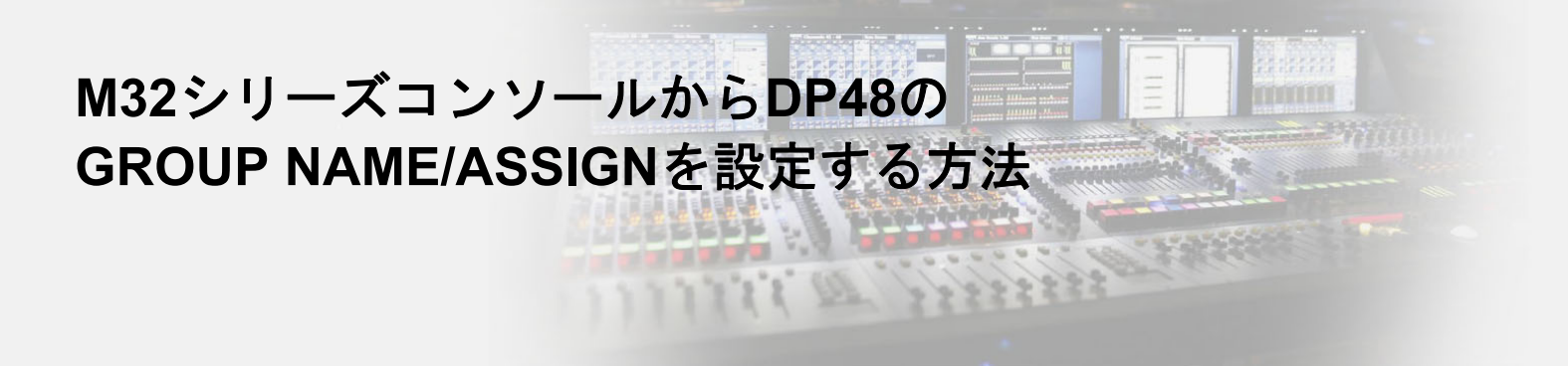

対応するファームウェアバージョン DP48: V1.2以降、 M32シリーズコンソール: V4以降

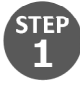

M32コンソールとDP48をAES50で接続します。

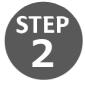

DP48の[SETUP]からPAGE6/8へ進み、REMOTEをONにします。

|        | DP48                                      |                            |     | ГЕМ  |
|--------|-------------------------------------------|----------------------------|-----|------|
| SETUP  | SETUP<br>REMOTE<br>DEVICE ID<br>BROADCAST | REMOTE<br>ON<br>MST<br>OFF |     | SELE |
| SD-REC |                                           | •                          | A B | *    |

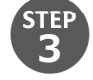

M32コンソールの[LIBLARY]からAES50タブへ移動します。

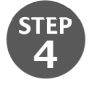

GROUP1~12に名前を入力し、それぞれ任意のチャンネルをアサインします。

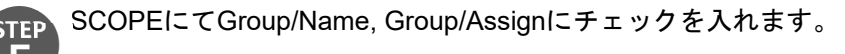

|                                 | C.                                                       | CUE             |                                                       |         | 0                                 | :00                                    |         |             | - 0:  | 00    |      | A: DP48<br>B: -        | L: 48K<br>C: LIVE                                | 15:15:31                         |
|---------------------------------|----------------------------------------------------------|-----------------|-------------------------------------------------------|---------|-----------------------------------|----------------------------------------|---------|-------------|-------|-------|------|------------------------|--------------------------------------------------|----------------------------------|
| CH 1<br>Bass DI                 |                                                          | CHANNEL EFFECTS |                                                       | ROUTING |                                   | G                                      | AES50   |             |       |       |      |                        |                                                  |                                  |
|                                 | AES-5                                                    | 0 PERSONAL M    | ONITORING                                             | REM     | DTEC                              | CONF                                   | IGUR    | ATIO        | N     |       |      |                        | DP                                               | 48                               |
| 1<br>2<br>3<br>4<br>5<br>6<br>7 | Bass<br>Drums<br>Guitar<br>Keys<br>Vocal<br>Room<br>2Mix |                 | AES A<br>UTPUT<br>BANKS<br>C 1-8<br>C 9-16<br>C 17-24 | 1 2 4   | Car<br>Chan<br>Bas<br>1<br>3<br>4 | rd 1<br>inel 1<br>is DI<br>2<br>3<br>4 | 1 2 3 4 | 2<br>3<br>6 | 2 7 6 | 2 7 6 | 246  |                        | SCOPE                                            | Push to broadca                  |
| 8<br>9<br>10<br>11<br>12        |                                                          |                 | 25-32<br>Dut 1-8<br>ut 9-16                           | 5       | 5                                 | 5                                      |         |             |       |       |      | Gr     Gr     Gr     L | oup Name<br>oup Assign<br>Chan Level<br>Chan Pan | DP48 on port :<br>AES A<br>AES B |
|                                 | Scrol                                                    | -               | Group                                                 |         |                                   | Selec                                  | ct      |             | •     | Sel   | lect | $\sim$                 | Select                                           |                                  |

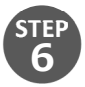

DP48が接続されているAES50ポートを選択しBROADCASTを押して設定を反映します。

|                 |           |         | 76<br>DRING SYSTEM | 1             |
|-----------------|-----------|---------|--------------------|---------------|
| 2)<br>TTS<br>2) | Bass<br>1 | Bass DI |                    | SELECT / EDIT |
| •               | .11       | •       | *                  | *             |

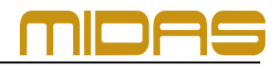

**じ**ベステックオーディオ株式会社

Web : www.bestecaudio.com Email :info@bestecaudio.com